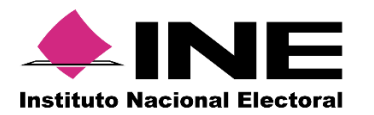

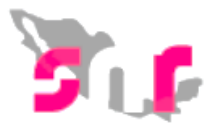

# Sistema Nacional de Registro (SNR V.3.0)

## Guía para realizar el aviso de NO precampaña.

A continuación, se mostrará el procedimiento para que el responsable del SNR de un partido político pueda indicar en que cargos no realizará registros.

#### Consideraciones previas

- El responsable del SNR es el único que podrá realizar los avisos de No precampaña.
- El responsable del SNR deberá contar con su e.firma vigente.

A la izquierda se mostrarán los menús, selecciona Avisos/ No precampaña

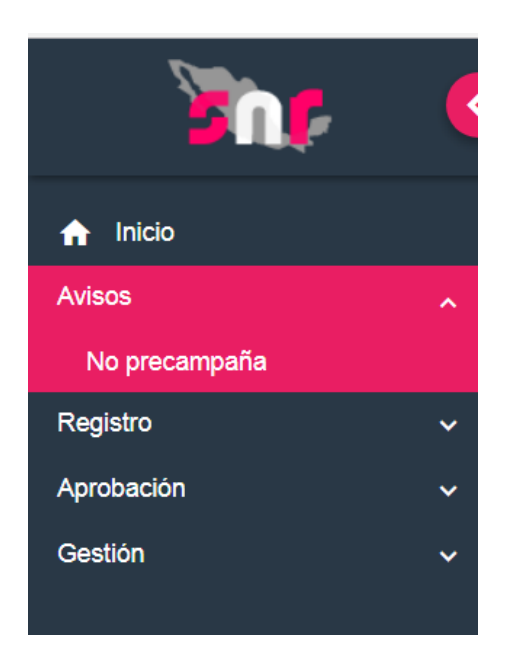

1

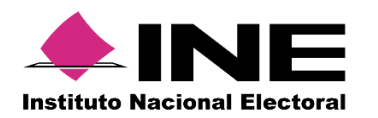

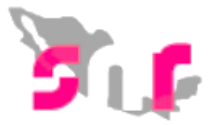

### Captura

2

Selecciona el tipo de candidatura, dónde no registrarás precandidato y oprime el botón Buscar.

| No precampaña |   |                    |   | Captura   Consulta   Modi | fica |
|---------------|---|--------------------|---|---------------------------|------|
| * Entidad:    |   | * Sujeto obligado: |   | * Tipo de candidatura:    | 1    |
| ZACATECAS     | T | ENCUENTRO SOCIAL   | v | DIPUTADO LOCAL MR         |      |
|               |   | Buscar             |   |                           | J    |

3

Selecciona **Fecha del aviso** e indica, de acuerdo al tipo de candidatura en que Entidades/ Distritos/Circunscripciones/ Municipios, etc., se realizará el aviso de NO precampaña. Oprime el botón **AGREGAR**.

| * Fecha del aviso: | Fecha en el sistema:<br>24/11/2017                           |
|--------------------|--------------------------------------------------------------|
| Página por página  | os que no se realizará el registro de precandidatos Distrito |
|                    | 6-AGUASCALIENTES                                             |
|                    | 9-AGUASCALIENTES                                             |
|                    | 10-AGUASCALIENTES                                            |
|                    | 11-AGUASCALIENTES                                            |
|                    | 12-AGUASCALIENTES                                            |
|                    | 13-AGUASCALIENTES                                            |
|                    | 14-AGUASCALIENTES                                            |
|                    | 15-AGUASCALIENTES                                            |
|                    | 16-AGUASCALIENTES                                            |
|                    |                                                              |

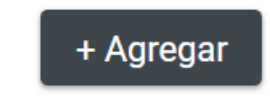

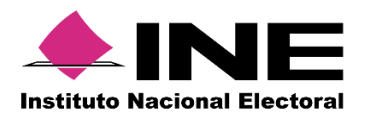

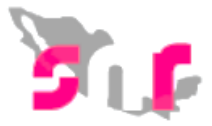

4

El sistema solicitará cargar los archivos (.cer y .key), así como la contraseña de clave privada de la e.firma del responsable del SNR.

| Confirmación con firma electrónica                                                                                                    | × |
|----------------------------------------------------------------------------------------------------|---|
| Para confirmar que no se tendrán precandidatos, es necesario que proporcione su e.Firma (antiguamente llamada FIEL)                                                                                                    |   |
| <ul> <li>Archivo de Certificado (*.cer)</li> <li>Seleccionar archivo</li> <li>Ningún archivo seleccionado</li> <li>Archivo de Clave Privada (*.key)</li> <li>Seleccionar archivo</li> <li>Ningún archivo seleccionado</li> <li>Contraseña de Clave Privada</li> <li>Aceptar</li> <li>Cancelar</li> </ul> |   |

5

Posteriormente se debe oprime el botón **Aceptar**, se mostrará el mensaje "Éxito, Aviso guardado correctamente".

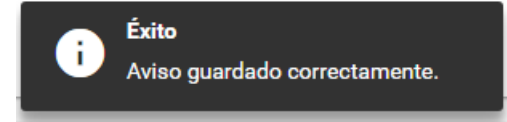

| Consulta |
|----------|
|----------|

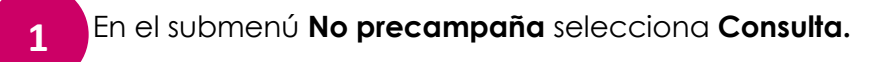

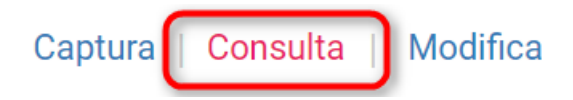

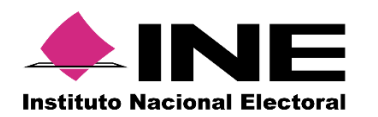

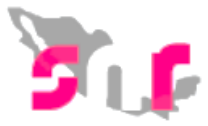

2

Selecciona el cargo, oprime el botón **Buscar** y se mostrará una tabla con la información del informe de NO precampaña.

Nota: podrás descargar esta información en formato Excel oprimiendo el icono o en la columna **Acuse de no precampaña** seleccionando **Descargar**.

| * Entidad:                                   | * Sujeto obligado: |                                      | * Tipo de candidatura: |                                |                |
|----------------------------------------------|--------------------|--------------------------------------|------------------------|--------------------------------|----------------|
| CIUDAD DE MEXICO                             | PARTIDO DE LA I    | PARTIDO DE LA REVOLUCIÓN DEMOCRÁTICA |                        | ALCALDE                        |                |
|                                              |                    | Buscar                               |                        |                                |                |
| Acciones                                     | Tipo de elección   | Año del proceso electoral            | Sujeto                 | bligado                        | Tipo de candid |
| Acuse de no precampaña Acuse de modificación | npo de elección    |                                      | Sujeto                 | bligado                        | npo de calidid |
| ▼ Descargar                                  | ORDINARIO          | 2018                                 | PARTID                 | O DE LA REVOLUCIÓN DEMOCRÁTICA | ALCALDE        |

#### Modifica

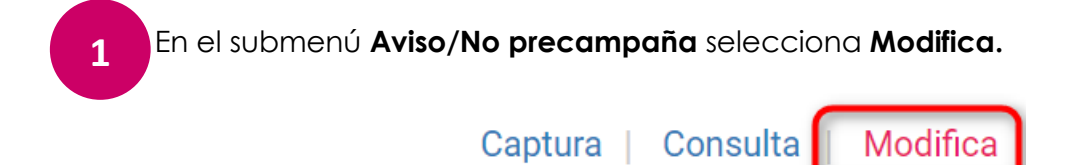

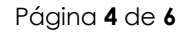

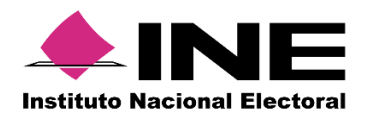

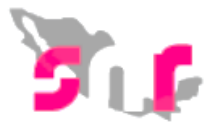

Mostrar los campos Entidad, Sujeto obligado y Tipo de candidatura, en este último campo selecciona el cargo oprime el botón **Buscar**, se mostrará una tabla con la información del informe de NO precampaña.

En la columna Acciones/Modifica, oprime el ícono 🖍.

| * Entidad:       |                  | * 5                       | * Sujeto obligado:                   |    | * Tipo de candidatura: |                  |             |
|------------------|------------------|---------------------------|--------------------------------------|----|------------------------|------------------|-------------|
| CIUDAD DE MEXICO |                  | *                         | PARTIDO DE LA REVOLUCIÓN DEMOCRÁTICA | •  | ALCALDE                |                  | •           |
|                  |                  |                           |                                      |    |                        |                  |             |
|                  |                  |                           | Buscar                               |    |                        |                  |             |
|                  |                  |                           |                                      |    |                        |                  |             |
| Acciones         | Tino de elección | Año del proceso electorel | Suista aklisada                      | Ti | o do condidaturo       | Entidod          | Circuncerir |
| Modifica         | Tipo de elección | And del proceso electoral | Sujeto obligado                      |    | o de candidatura       | Entidad          | Circunscrip |
| 1                | ORDINARIO        | 2018                      | PARTIDO DE LA REVOLUCIÓN DEMOCRÁTICA | AL | CALDE                  | CIUDAD DE MEXICO |             |
|                  |                  |                           |                                      |    |                        |                  |             |

3

2

Selecciona Fecha del aviso, Fecha en el sistema y una tabla con la Demarcación o Municipio del cual se realizara la modificación de Aviso de NO precampaña oprime el botón Seleccionar:

\* Fecha del aviso:

Fecha en el sistema:

13/11/2017

13/11/2017

| Selecciona los cargos en | los que no se realizará el registro de precandidatos |
|--------------------------|------------------------------------------------------|
| Página por página        | Demarcación o Municipio                              |
|                          | XOCHIMILCO                                           |
|                          |                                                      |

+ Seleccionar

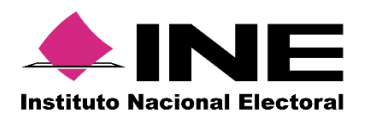

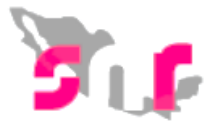

4

4

Se visualizarán los campos; Fecha del aviso, Fecha en el sistema y una tabla confirmando la acción de modificación del aviso, oprime el botón Aceptar.

| Fecha del | aviso:<br>7         | Fecha en el sistema:<br>13/11/2017         |                  |                 |          |   |
|-----------|---------------------|--------------------------------------------|------------------|-----------------|----------|---|
| Acciones  | Tipo de candidatura | Sujeto obligado                            | Entidad          | Circunscripción | Distrito |   |
| ×         | ALCALDE             | PARTIDO DE LA<br>REVOLUCIÓN<br>DEMOCRÁTICA | CIUDAD DE MEXICO |                 |          | × |
|           |                     |                                            | K ( ) > >I       |                 |          |   |
|           |                     |                                            | Aceptar          |                 |          |   |

Al oprime el botón **Aceptar**, el sistema solicitará cargar los archivos (.cer y .key), así como la contraseña de clave privada de la e.firma del responsable del SNR

| Confirmación con firma electrónica                                                                                                    | × |
|----------------------------------------------------------------------------------------------------|---|
| Para confirmar que no se tendrán precandidatos, es necesario que proporcione su e.Firma (antiguamente llamada FIEL)                                                                                                    |   |
| <ul> <li>Archivo de Certificado (*.cer)</li> <li>Seleccionar archivo Ningún archivo seleccionado</li> <li>Archivo de Clave Privada (*.key)</li> <li>Seleccionar archivo Ningún archivo seleccionado</li> <li>Contraseña de Clave Privada</li> <li> Aceptar Cancelar</li></ul> |   |

5

Por último se debe oprime el botón **Aceptar** y en caso de que los archivos cargados se encuentren vigentes y correspondan con el RFC del responsable del SNR, se mostrará el mensaje "Éxito, aviso guardado correctamente".

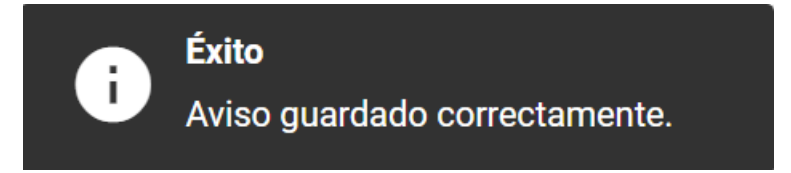